# Langkah ke-1 Pendaftar melakukan input booking pendaftaran di eAdmisi eCampuz <u>http://starki.ecampuz.com/gtadmisi/</u>

|                                                                                                    | C starki.ecampuz.com/eadmisi/                                                                             |                                                                                                    |
|----------------------------------------------------------------------------------------------------|----------------------------------------------------------------------------------------------------|----------------------------------------------------------------------------------------------------|
| Portal PMB Online<br>Login untuk mengisi form pendaftaran :                                                                 | Pendaftaran Calon Mahasiswa                                                                               |                                                                                                    |
| Nomor Pendaftaran                                                                                                    |                                                                                                    |                                                                                                    |
| Password 🐵                                                                                                    | Tanda Asterik (*) artinya Form wajib di isi.<br>Pastikan data yang anda masukkan sudah tepat, karena data | yang sudah dimasukkan tidak bisa diedit.                                                                                |
| LOGIN                                                                                                    |                                                                                                    |                                                                                                    |
| Belum memiliki nomor pendaftaran, klik :                                                                                    | Nama lengkap*                                                                                             | Bernadetta Metalia                                                                                                    |
| DAF FAK<br>Dengan menggunakan eAdmid, saya setuju dengan<br>tebliakan ortivat beritut.                                      | No. telp. / HP*                                                                                           | 081310330000                                                                                                    |
|                                                                                                    | Email*                                                                                                    | bernadetta.m@gmail.com                                                                                                  |
| Keteren                                                                                                    | Jalur masuk*                                                                                              | Reguler                                                                                                    |
| Keterangan :                                                                                                    | Gelombang*                                                                                                | Reguler                                                                                                    |
| a) Buka dan Daftar                                                                                                    |                                                                                                    |                                                                                                    |
| http://starki.ecampuz.com/gtadmisi/                                                                                         | Kelompok ujian*                                                                                           | VELOS HOI                                                                                                    |
| b) Klik <b>DAFTAR</b><br>c) Lenakapi Biodata pendaftar                                                                      | Kode verifikasi*                                                                                          | dinsome                                                                                                    |
| Contoh :                                                                                                    |                                                                                                    | Tidak terbaca? Ganti text                                                                                               |
| <ul> <li>Pilih Jalur Masuk = Reguler</li> <li>Pilih Gelombang = Reguler</li> <li>(Gelombang sesuai yang tertera)</li> </ul> | Konfirmasi*                                                                                               | Dengan ini saya menyatakan bahwa semua data yang diisikan adalah benar, dan saya menyetujui semua syarat dan ketentuan. |
| Kelompok Ujian = Kelas Pagi                                                                                                 |                                                                                                    | Daftar Kembali                                                                                                    |
|                                                                                                    |                                                                                                    | © 2019 PT. Solusi Kampus Indonesia   Gamatechno Indonesia Group                                                         |

### Langkah ke-2 Pendaftar mencetak bukti pendaftaran

### Keterangan :

- a) Cetak Bukti Pendaftaran
- b) Pendaftar menerima bukti booking yg berisi :

### > Nama

- Nomor Pendaftaran
- > Password
- ≻ E-mail
- > No. HP
- Nominal pembayaran
- No. Virtual Account

### Pendaftar bisa melakukan pembayaran melalui ATM, Internet Banking atau Teller Bank

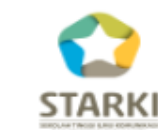

### SEKOLAH TINGGI ILMU KOMUNIKASI DAN SEKRETARI TARAKANITA

Kompleks Billy & Moon Pondok Kelapa, Telp: (021) 8649870, Fax: (021) 8642115 Web: http://starki.id Email: info@starki.id

#### KONFIRMASI PENDAFTARAN

Terimakasih atas kepercayaan anda mendaftar di SEKOLAH TINGGI ILMU KOMUNIKASI DAN SEKRETARI TARAKANITA. Kami informasikan data pendaftaran anda sebagai berikut:

| Nama              | : ELSA MAHARANI             |
|-------------------|-----------------------------|
| Nomor Pendaftaran | : 22220111                  |
| Password          | : MITU3C6VIH                |
| E-mail            | : elsamaharani924@gmail.com |
| No HP             | : 085156693114              |

Untuk kenyamanan anda, mohon dapat melakukan pembayaran sebelum waktu jatuh tempo pada tanggal 06 September 2022.

| Nominal Pembayaran | : Rp. 200.000,00   |
|--------------------|--------------------|
| BNI VA             | : 8681000022220111 |

Informasi lebih lanjut silahkan menghubungi panitia PMB SEKOLAH TINGGI ILMU KOMUNIKASI DAN SEKRETARI TARAKANITA. Terimakasih.

### Langkah ke-3 Pendaftar Login ke eAdmisi eCampuz <u>http://starki.ecampuz.com/gtadmisi/</u> untuk mencetak kartu ujian

| Login untuk mengisi form pendaftaran :<br>Nomor Pendaftaran<br>Password ©<br>LOGIN<br>Belum memiliki nomor pendattaran, kik :<br>DAFTAR<br>Dengan menggunakan eAdmisi, saya setuju dengan<br>ekijakan privad berikut. | Portal PMB Online                                                                                                    |  |
|----------------------------------------------------------------------------------------------------|----------------------------------------------------------------------------------------------------|--|
| Nomor Pendaftaran Password  LOGIN  Belum memiliki nomor pendattaran, klik :  DAFTAR  Dengan menggunakan eAdmisi, saya setuju dengan kekijiakan privasi berikut.                                                       | ogin untuk mengisi form pendaftaran :                                                                                             |  |
| Password  COGIN Belum memiliki nomor pendattaran, kili k: DAFTAR Dengan menggunakan eAdmisi, saya setuju dengan kebijakan privasi berikut.                                                                            | Nomor Pendaftaran                                                                                                    |  |
| LOGIN<br>Belum memiliki nomor pendattaran, kiik :<br>DAFTAR<br>Dengan menggunakan eAdmisi, saya setuju dengan<br>hebijakan privasi berikut.                                                                           | Password (19)                                                                                                    |  |
| Belum memiliki nomor pendartaran, kilk :<br>DAFTAR<br>Dengan menggunakan eAdmibi, saya setuju dengan<br>kebijakan privasi berikut.                                                                                    | LOGIN                                                                                                    |  |
| DAFTAR<br>Dengan menggunakan eAdmisi, saya setuju dengan<br>kebijakan privasi berikut.                                                                                                    |                                                                                                    |  |
| Dengan menggunakan eAdmisi, saya setuju dengan<br>kebijakan privasi berikut.                                                                                                    | Belum memiliki nomor pendaftaran, klik :                                                                                          |  |
|                                                                                                    | Belum memiliki nomor pendaftaran, klik :<br>DAFTAR                                                                                |  |
|                                                                                                    | Belum memiliki nomor pendataran, kilk :<br>DAFTAR<br>Dengan menggunakan eAdmisi, saya setuju dengan<br>Belgiakan privasi berikut: |  |
|                                                                                                    | Belum memiliki nomor pendataran, kilk :<br>DAFTAR<br>Dengan menggunakan eAdmisi, saya setuju dengan<br>tebijakan privasi berikut. |  |

Setelah melakukan pembayaran melalui ATM, Internet Banking atau Teller Bank maka pendaftar dapat melanjutkan proses selanjutnya

### Keterangan :

- a) Buka dan Login http://starki.ecampuz.com/gtadmisi/
- b) Klik LOGIN
- C) Lengkapi Biodata pendaftar
- d) Cetak kartu ujian

| Biodata                       |                                                                                                    |
|-------------------------------|----------------------------------------------------------------------------------------------------|
| Foto                          | Foto tidak tersedia<br>Choose File No file chosen<br>Max size : 200kb, Tipe file : jpg, jpeg, png                                |
| Berkas                        | Berkas tidak tersedia<br>Choose File No file chosen<br>Ukuran file max 10 MB dengan file type .zip, .rar, .pdf, .jpg, .jpeg atau |
| Nomor Pendaftaran             | 22220125                                                                                                    |
| Nama Lengkap *                | CELINE DONDA                                                                                                    |
| Periode Masuk                 | GANJIL - 2022                                                                                                    |
| Jalur Masuk                   | Reguler                                                                                                    |
| Gelombang Pendaftaran         | Reguler                                                                                                    |
| Status Masuk                  | Mahasiswa Baru                                                                                                    |
| Ruang Ujian                   | PILIH 🗸                                                                                                    |
| Program Studi *               |                                                                                                    |
| Pilihan ke 1 *                | ADMINISTRASI PERKANTORAN - D3 Reguler 🗸                                                                                          |
| Jenis Kelamin *               | 🔿 Laki-Laki 💿 Perempuan                                                                                                    |
| Agama                         | Kristen 🗸                                                                                                    |
| Pilih Propinsi Tempat Lahir * | Prop. D.K.I. Jakarta 🗸                                                                                                    |
| Dilib Kata Tampat Labir *     | Kota Jakarta Salatan                                                                                                    |

### Langkah ke-4 Pendaftar mencetak kartu ujian

Contoh Kartu Ujian

# > SEKOLAH TINGGI ILMU KOMUNIKASI DAN SEKRETARI TARAKAN

STARKI Kompleks Billy & Moon Pondok Kelapa Jakarta Telp. (021) 8649870

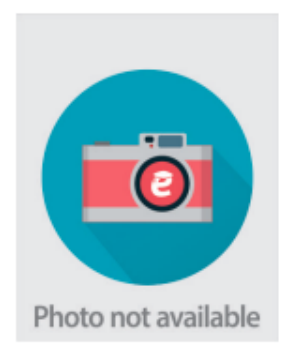

#### KARTU TANDA PESERTA UJIAN PMB Tahun Akademik 2022 / 2023

Jalur Masuk: RegulerNo Tes: 22220125Nama Lengkap: CELINE DONDATempat/Tgl Lahir: Jakarta, 25 Juni 2004Program Studi: Pil. 1 : ADMINISTRASI PERKANTORANTempat Ujian:Ruang Ujian:

### Keterangan :

 Kartu ujian dicetak sebagai tanda bukti

peserta ujaian

 Kartu ujian diserahkan ke petugas PMB pada saat mengikuti ujian

Tanda Tangan Peserta Tes

Jakarta, 9 November 2022 Petugas Verifikasi

.....

( CELINE DONDA )

NB: Kartu tanda peserta tes ini berlaku jika sudah dinyatakan lolos verifikasi/validasi berkas

#### DAFTAR HADIR PESERTA